# 最佳瀏覽器-Chrome

https://vir.most.gov.tw/

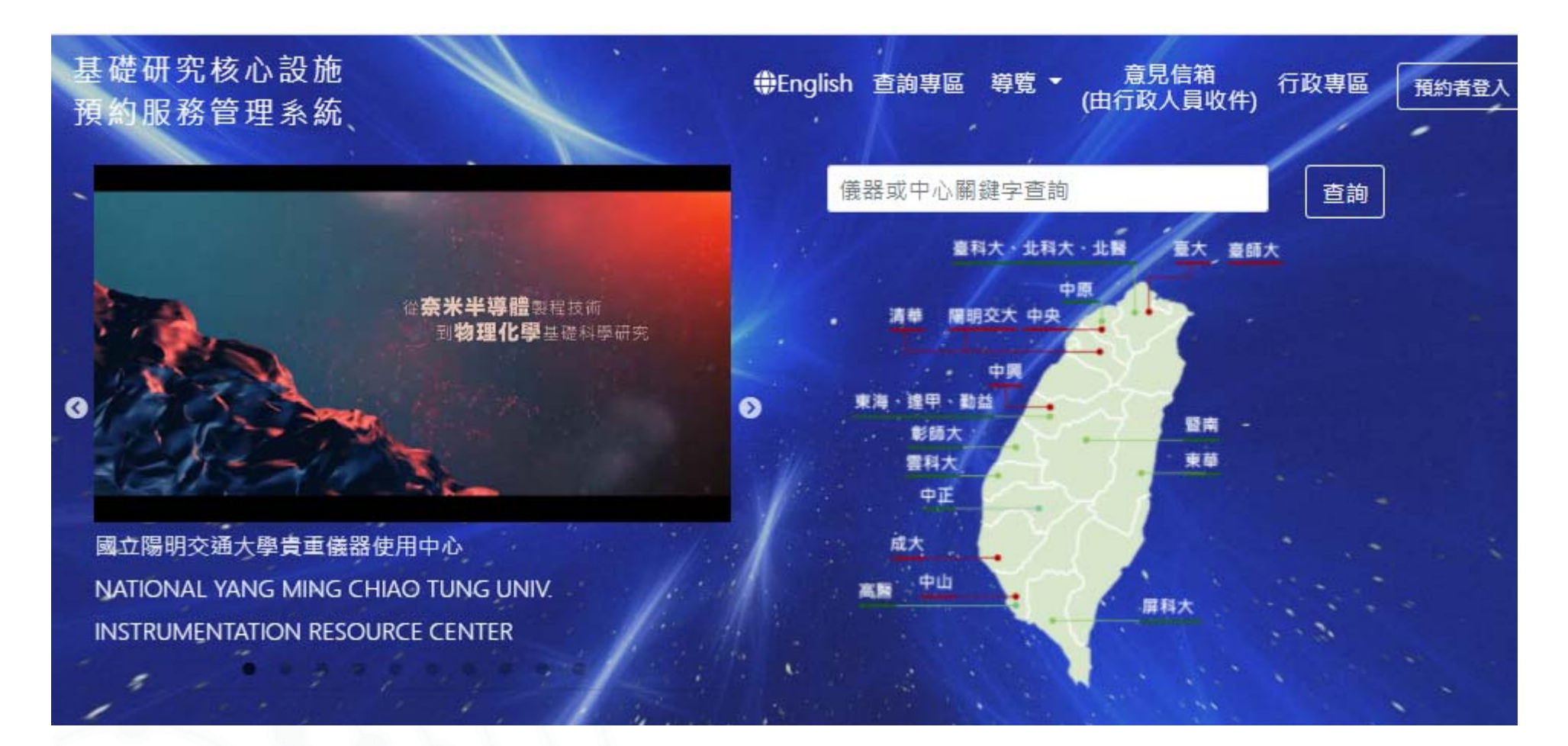

### 申請帳號-學生/博後(老師有科技部計畫者) 1. 老師有無科技部計畫?請先詢問或參閱老師(總計畫主持 人)的科技部核定清單,如有請抄下計畫編號

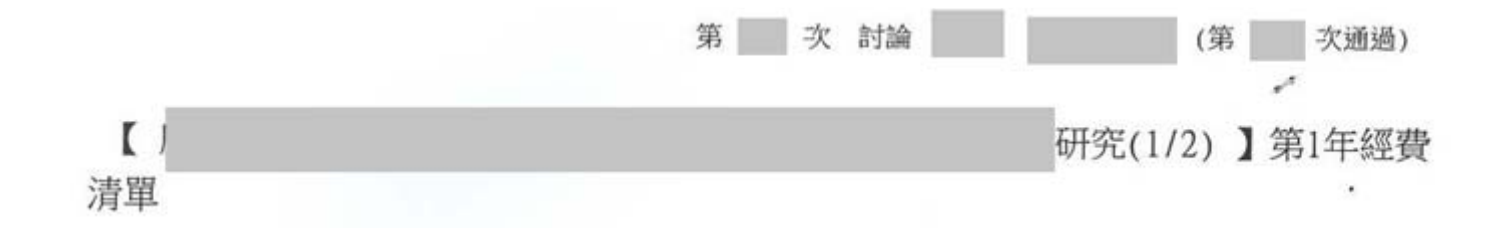

| 補助項目      | 申請金額        | 核定金額 | 說                                                                                 | 明           |
|-----------|-------------|------|-----------------------------------------------------------------------------------|-------------|
| 業務費       | ,000        | ,000 | <ul> <li>一、耗材、物品、圖書及雜項費用:</li> <li>費)</li> <li>二、本計畫彈性支用額度為</li> <li>元</li> </ul> | 元(含貴儀中心儀器使用 |
| 管理費       | ,000        | ,000 |                                                                                   |             |
| 合 計       | ,000        | ,000 |                                                                                   |             |
| 執行期限:102/ | 08/01 ~ 104 |      | 計畫編號: NSC 102-2731                                                                |             |

申請帳號-學生/博後(老師有科技部計畫者) 2.學生/博後請至科技部官網http://www.most.gov.tw/申請學生 /博後用的帳密

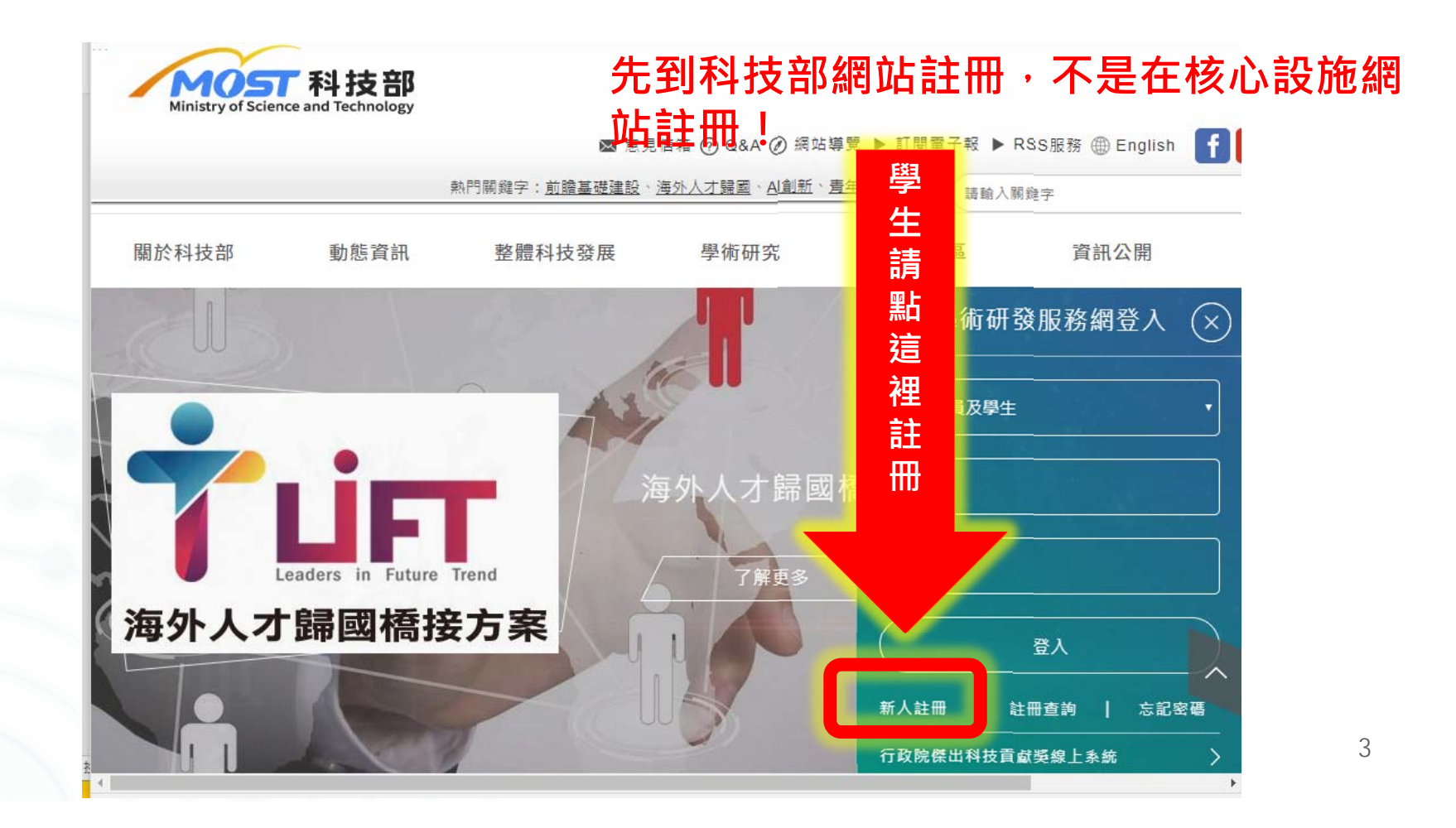

申請帳號-學生/博後(老師有科技部計畫者)-續 3. 再用科技部核定的"學生"帳密,登錄科技部基礎研究核 心設施預約服務管理系統https://vir.most.gov.tw/,繼續加 入老師計畫的流程

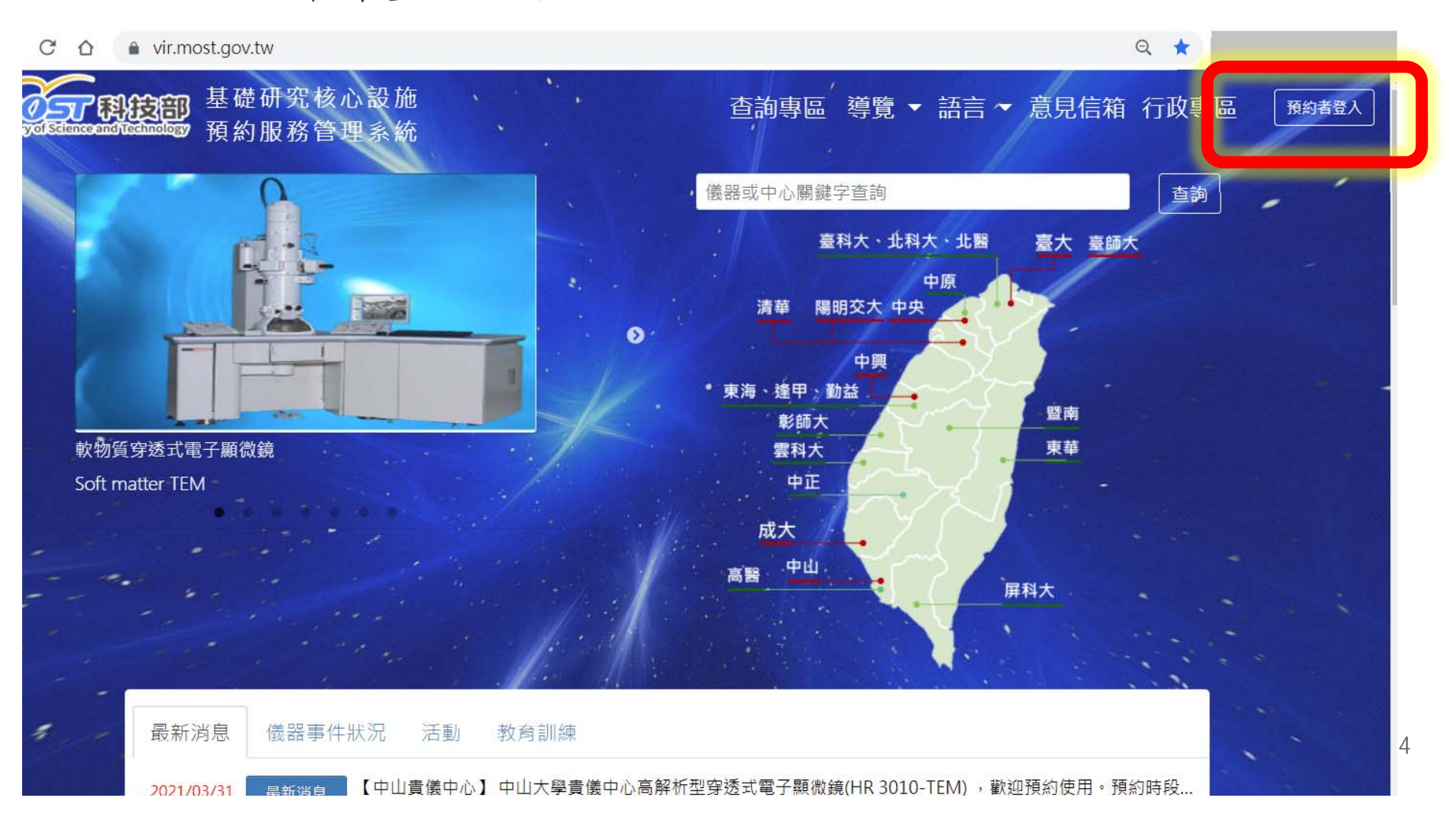

| 咒核心       | 設施 ① ① ② ② ② ② ③ ③ ③ ③ ③ ③ ③ ③ ③ ③ ③ ③ ③ ③ | í ær |
|-----------|--------------------------------------------|------|
| 务管理       | 預約者登入身分請記得選學生/延攬博士後                        | ×    |
|           |                                            | -    |
|           | ● 研究人才/(延攬)研究學者/(延攬博士後)/學生                 | 1    |
|           | ○ 其他研究人力,例如専兼任助理(核心設施技術員)等。                |      |
|           | ○ <sup>非以科技部計畫預約</sup><br>帳密即為科技部官網帳密      |      |
| 1         | ▲ 根號                                       |      |
| Hz 固態相    | ▲ 密碼                                       |      |
| Hz Solid- |                                            | •    |
|           |                                            |      |
| - 1 v     |                                            |      |
|           |                                            |      |

#### 開啟主選單

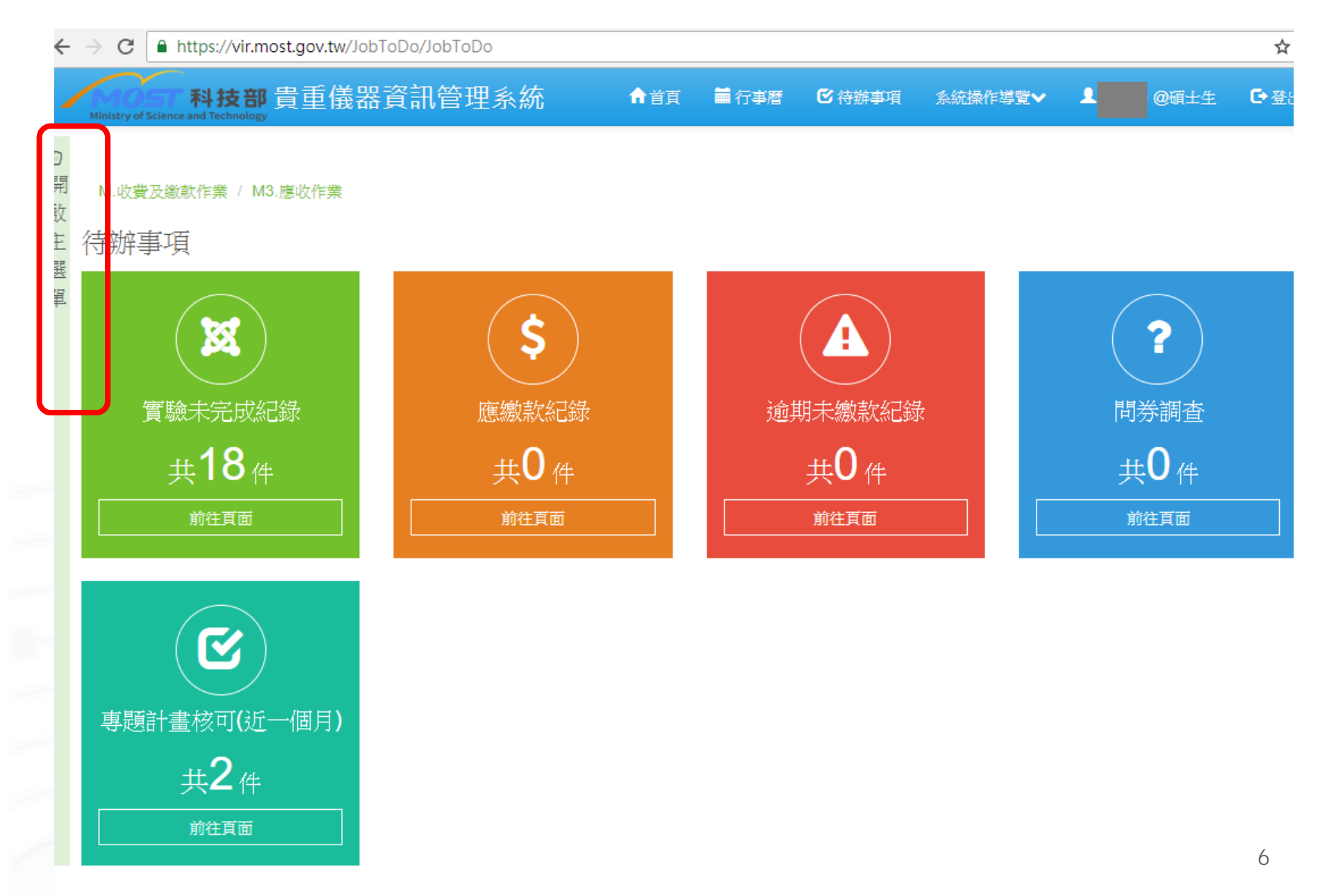

# 加入計畫-學生/博後(老師有科技部計畫者)

4. 點K預約相關作業→K1加入專題計畫

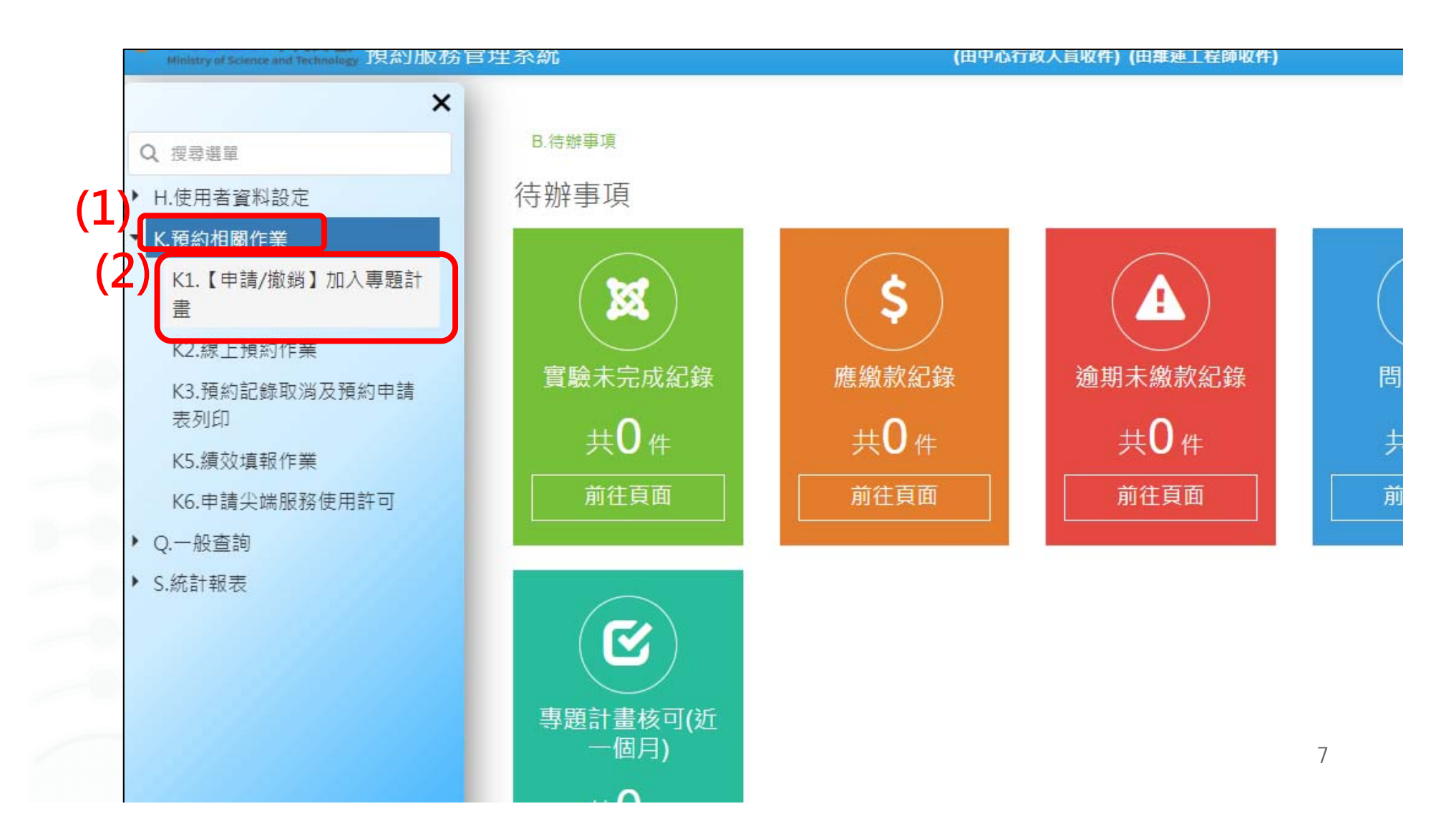

| 回開(5頁約相關<br>時(3) | 阁作業 / K1.【申            | 請/撤銷】加入專題        | 計畫                |                         |                 |      |        |   |
|------------------|------------------------|------------------|-------------------|-------------------------|-----------------|------|--------|---|
|                  |                        | (図)<br>撤回送客 専題計畫 | 明細 補印申請表          |                         |                 |      |        |   |
| 查詢條件             | ÷.                     |                  |                   |                         |                 |      |        |   |
| 簽核狀態             | : ③ 全部 〇 1             | 亥可 ◎ 待審 ◎ 1      | 亨用 ○ 暫存 ○         | 退回                      |                 |      |        |   |
|                  | ※若要修改                  | 認證中心或編輯          | 竭同意書電子相           | 當請先撤回申請                 |                 |      |        |   |
| 查詢結果             | ※若要修改                  | 認證中心或編輯          | 竭同意書電子材           | 當請先撤回申請                 |                 |      |        |   |
| 查詢結果             | ※若要修改                  | 認證中心或編           | 월同意書電子村<br>☑ 認證狀態 | 當請先撤回申請                 | 同意書電子檔 💟        | 計畫狀態 | ▶ 計畫金額 | 5 |
| 查詢結果             | ※若要修改<br>▲<br>全稱 ♥ 主持人 | 認證中心或編<br>家證中心   | 월同意書電子村<br>☑ 認證狀態 | 當請先撤回申請<br>計畫起該時間   尚無  | 同意書電子檔 💟<br>職資料 | 計畫狀態 | S 計畫金額 | 8 |
| 查詢結果             | ※若要修改<br>建名稱 ☑ 主持人     | 認證中心或編輯          | 월同意書電子村<br>☑ 認證狀態 | 當請先撤回申請<br>計畫起該時間<br>尚無 | 同意書電子楣 💟        | 計畫狀態 | ▶ 計畫金額 |   |

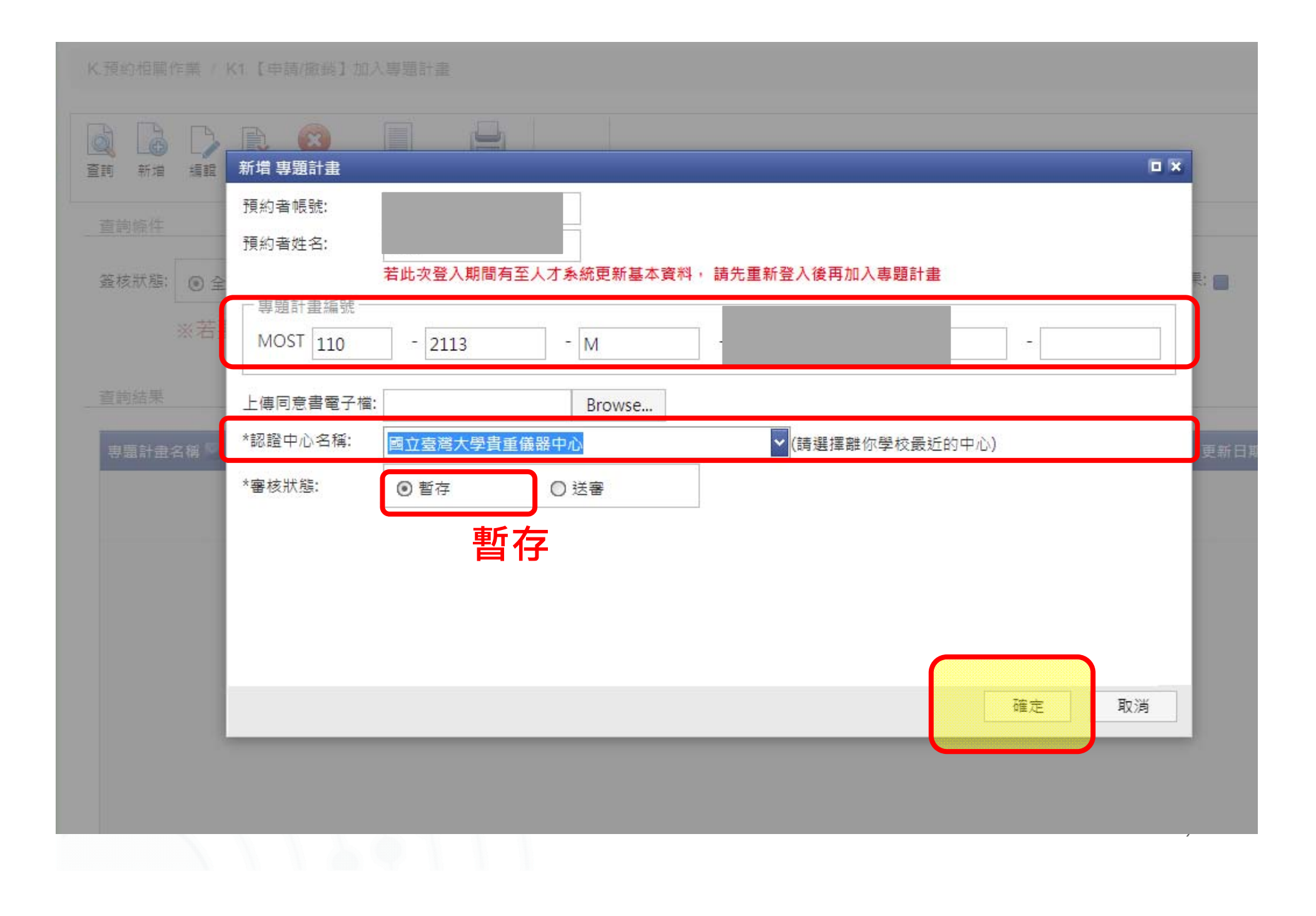

#### 〒 自員 🎫 行事牘 🕓 侍謡争 新增 專題計畫 編詛 Window Title S 🗆 目前頁面 🔒 列印 ▶ 下一頁 38 尋找文字 H ~ 2 ①全 1 ▶ 最末頁 晶 文件導覽 問 列印(貝) 匯出xlsx 匯出xls 匯出PDF 回首頁 上一頁 總頁數:1 重新整理 . 朱忠瀚 執行年度 計畫主持人 110 以化學方法探索MccJ25的 執行日期起迄 2021/08/01 ~ 計畫名稱 生物合成、抑菌機制、和仿 2022/07/31 生結構-以化學方法探索MccJ25的 生物合成、抑菌機制、和仿 中心聯絡資料 中心傳真 (02)33668659 Email資訊 chlee@ntu.edu.tw 申請人簽名: 確定 取消

7. 學生和主持人"簽名",蓋章不收→掃描或拍照該同意書

| 學生資料   |                                                |                     |             |                            |
|--------|------------------------------------------------|---------------------|-------------|----------------------------|
| 姓名     |                                                | 4                   | E-mail      | @ntu.edu.tw                |
| 認證中心   |                                                | 國立臺灣大學貴重儀器          | 中心          |                            |
| 連絡電話   | Artes   940000 (187) 810 (18700 (1870) - 1970) | 電話1: 電話2:336<br>傳真: |             |                            |
| 就讀學校名稱 | 及系所                                            | 國立臺灣大學植物病理          | 與微          |                            |
|        |                                                | _L <sup>1</sup>     | J           |                            |
| 專題計畫這  | 資料                                             |                     |             | 3                          |
| 計畫流水號  |                                                | 036                 | 計畫編號        | 108-2313<br>MY3            |
| 計畫主持人  |                                                | 劉                   | 執行年度        | 108                        |
| 計畫名稱   |                                                | <u>お</u><br>記       | . 執行日期起迄    | 2019/08/01 ~<br>2022/07/31 |
|        |                                                |                     | and and the |                            |
|        |                                                |                     | 申請人簽名 :     | Ā                          |
|        |                                                |                     |             |                            |
|        |                                                | A STATE CONTRACTOR  | 計畫十古人勾々・    | (10)                       |

11

# Ⅰ. 上傳至所選認證核心設施服務中心 K1→點選要上傳的計畫→編輯

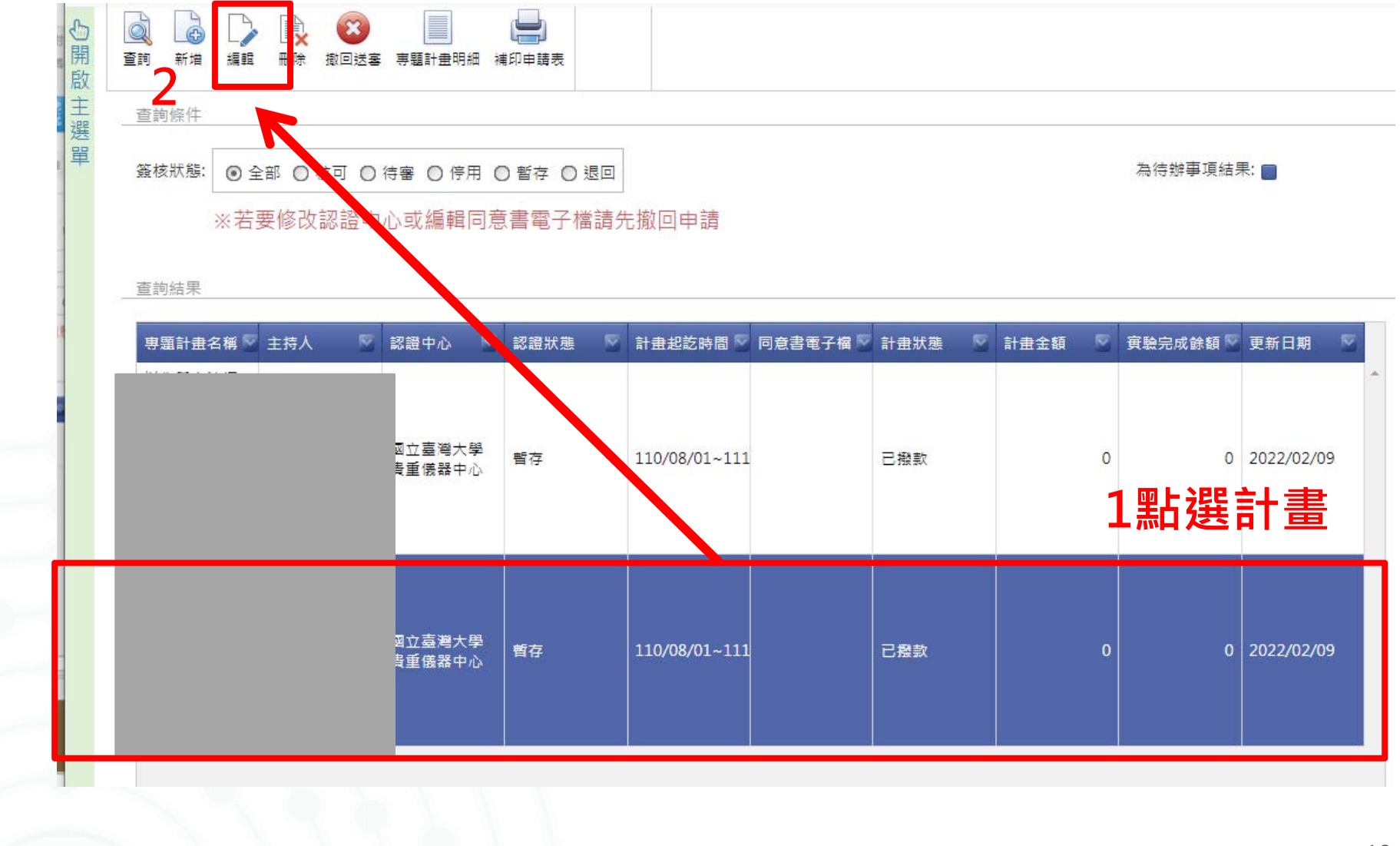

|                         | 預約者帳號:<br>預約者姓名: | 著此次登入期間有至人             | 才系統更新基本資料, | 請先重新登入後再加入專題計 | ŧ            |               |        |
|-------------------------|------------------|------------------------|------------|---------------|--------------|---------------|--------|
|                         | - 專題計畫編號         |                        |            |               |              | -             |        |
| <ul><li>() 순패</li></ul> | MOST 111         |                        | - 2636     | - M           |              | 1             |        |
|                         | 上傳同意書電子檔:        |                        | Browse     | 上傳簽名          | <b>後的申</b> 詞 | <b>틝書電子</b> 檔 | ř<br>A |
| (一女)                    | *認證中心名稱:         | 國立臺灣大學貴重儀器             | 器中心        | ✔(請選擇離你學校員    | 近的中心)        |               |        |
|                         | *審核狀態:           | <ul> <li>暫存</li> </ul> |            | ○送審           |              |               |        |
| 12                      |                  |                        |            |               |              |               |        |
| 電子:從                    |                  |                        |            |               |              |               |        |
| 態記憶元                    |                  |                        |            |               |              |               |        |
| 电子:位于信用                 |                  |                        |            |               |              |               |        |
| 電子:從<br>態記憶元            |                  |                        |            |               |              |               |        |
|                         |                  |                        |            |               |              |               |        |
|                         |                  |                        |            |               |              |               |        |
|                         |                  |                        |            |               |              |               |        |
|                         |                  |                        |            |               |              |               |        |
| 1                       |                  |                        |            |               |              |               |        |
|                         |                  |                        |            |               |              |               |        |

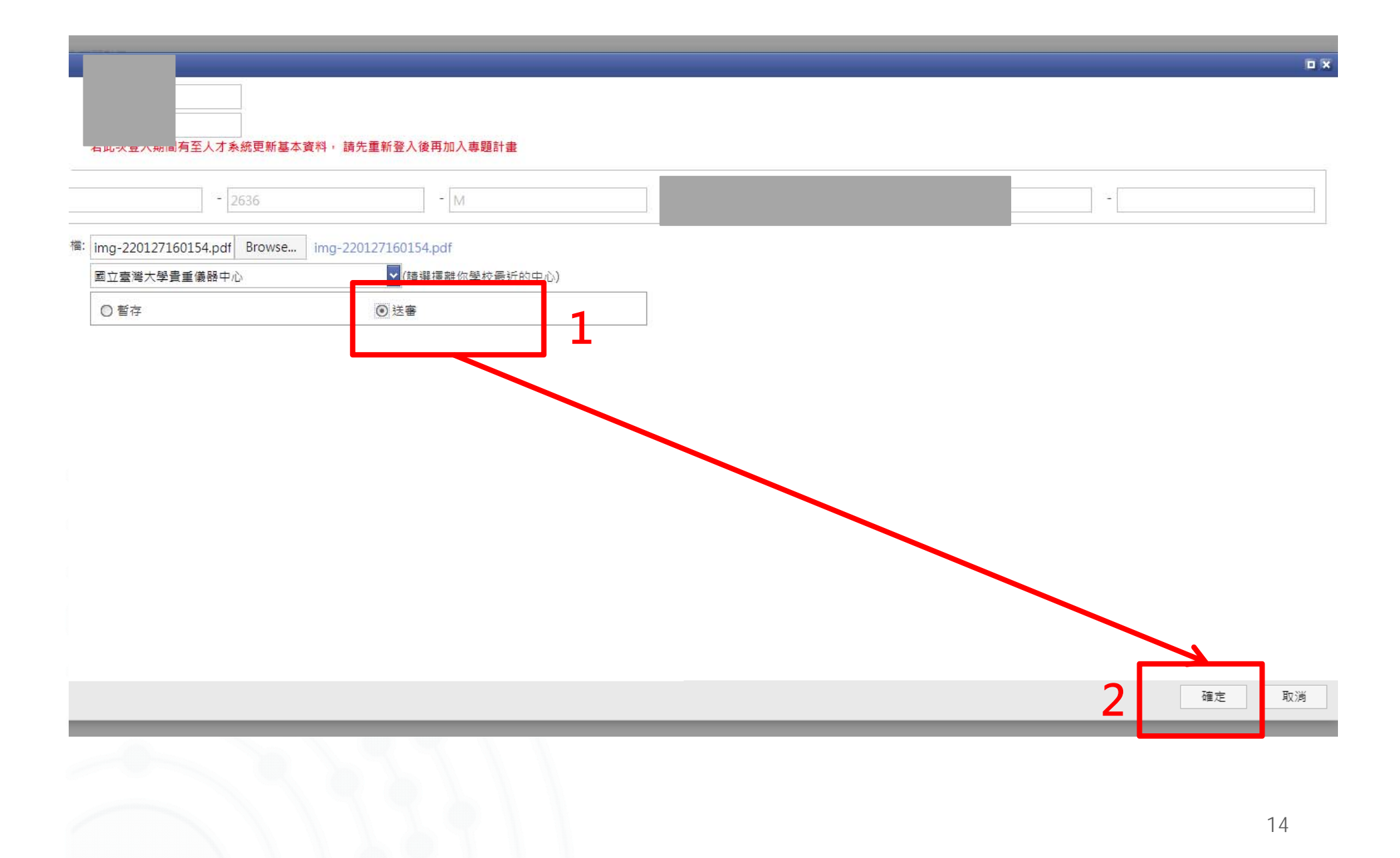

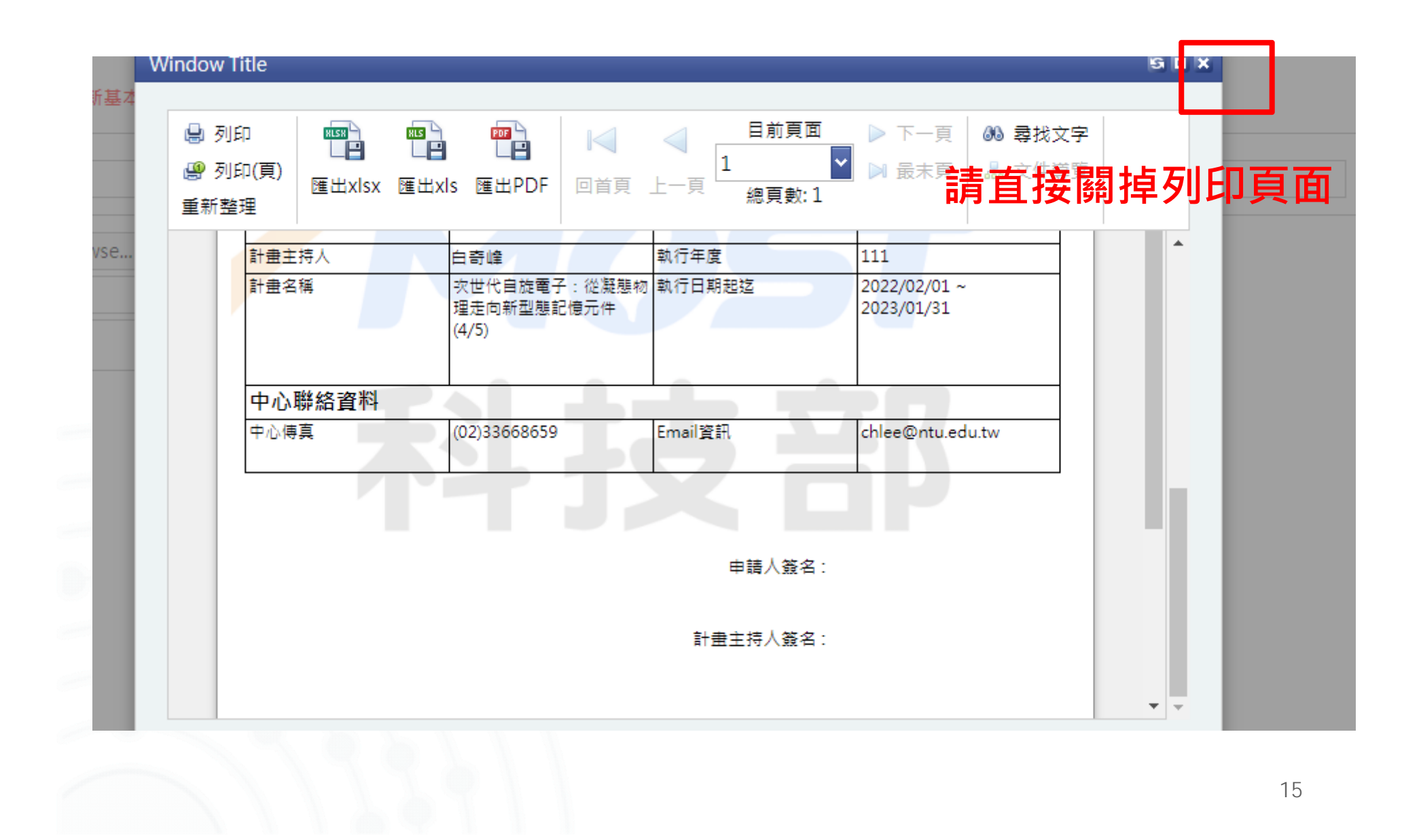

#### 9. 資料線上送出後,約1~2工作天,該計畫即可開通使用, 請以K2進行預約!

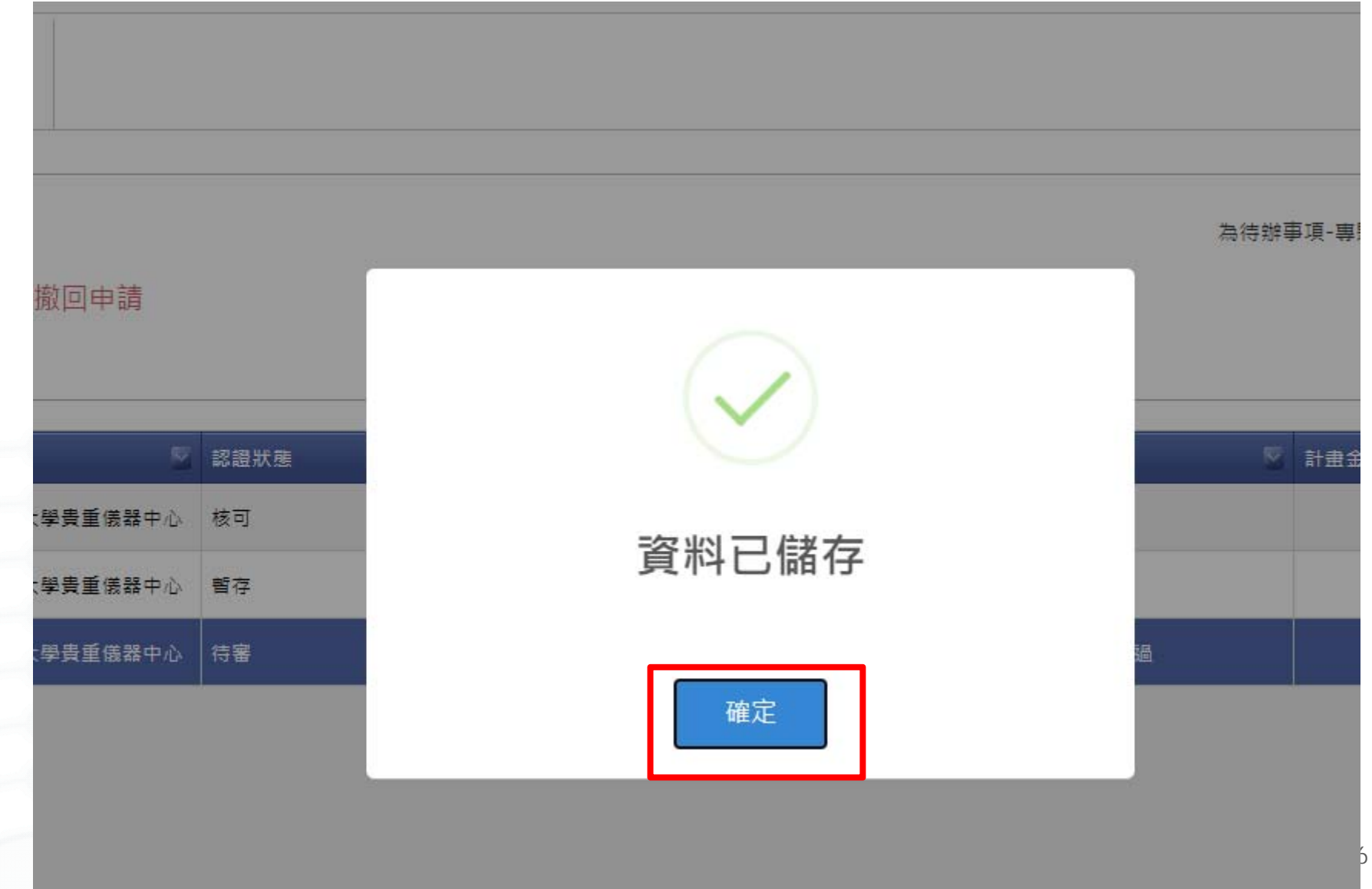

#### 常見問題

- Q:無法新增該計畫?
   A:請確認該計畫的<u>執行期限</u>;請確認該計畫主持人是否 有<u>逾期未繳費用導致計畫被鎖</u>;請確認學生計畫編號輸入 正確 (MOST不用輸入...)...
- Q:老師在國外無法簽名?
   A:請老師回e-mail給行政人員以茲證明老師同意該同學 使用。
- Q:忘記列印申請單還可以補印嗎? A:如下:

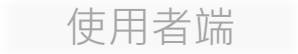

# 可補印計畫申請書

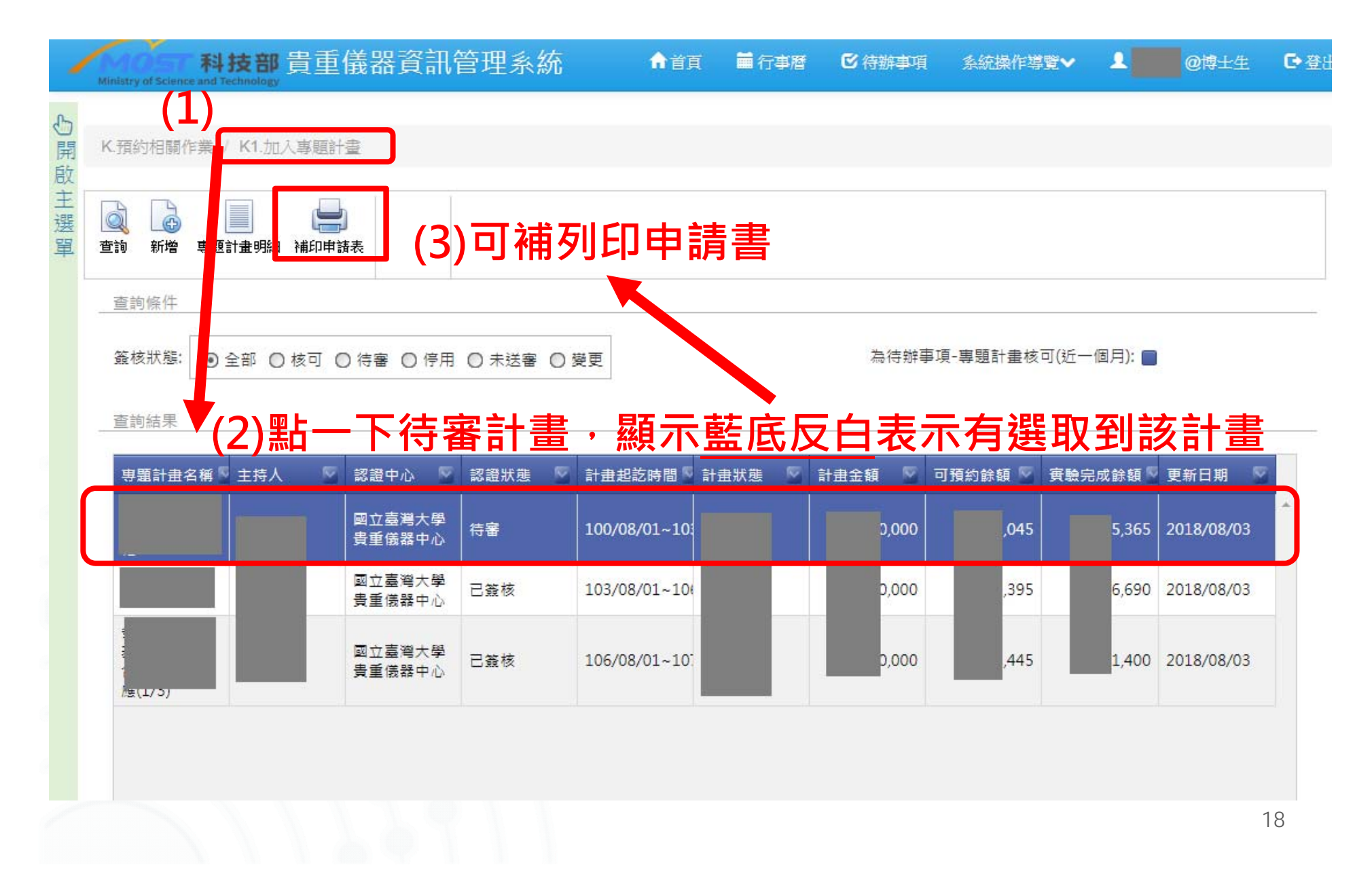

# 申請帳號-助理/技術員(老師有科技部計畫者) 1. 首頁登入→註冊新帳號→

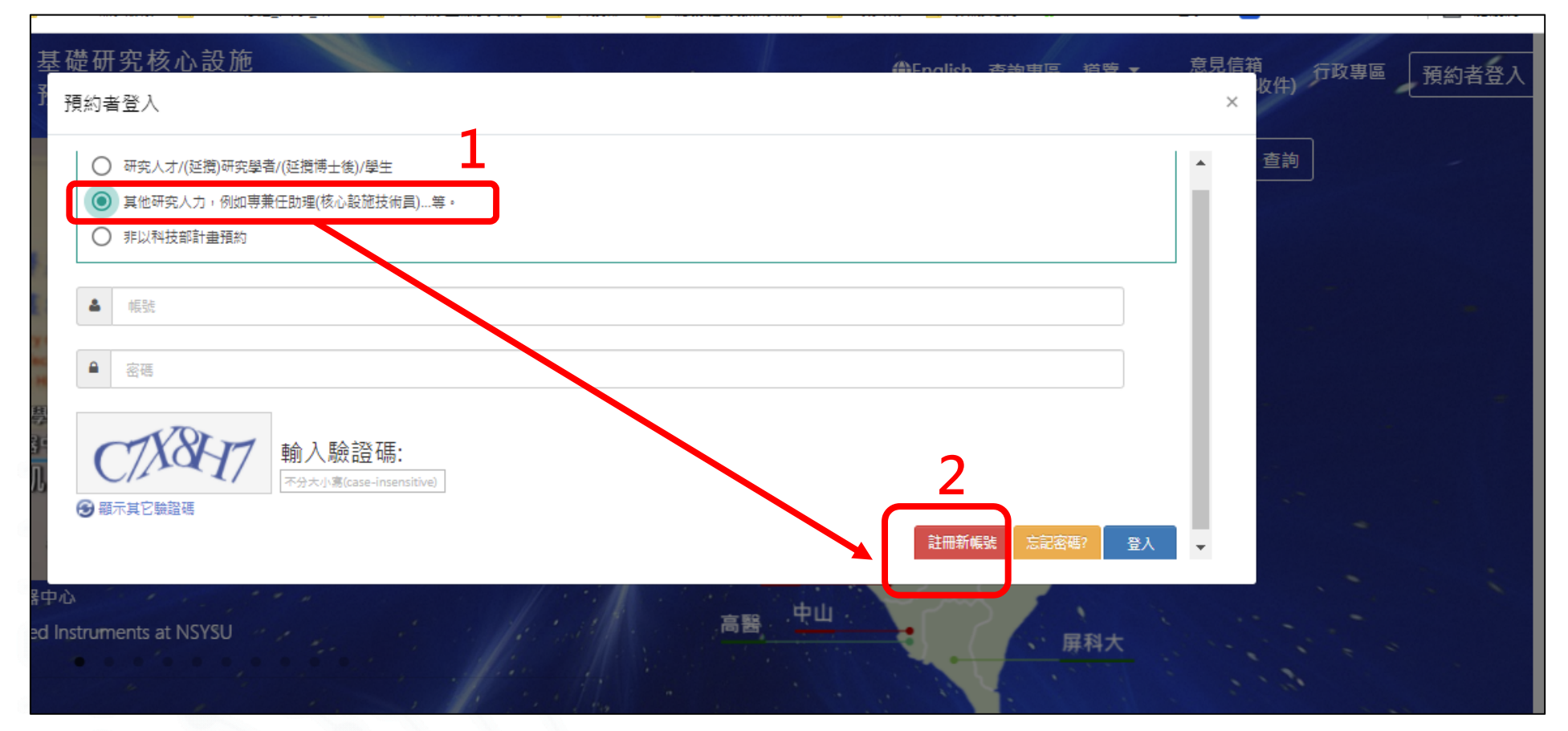

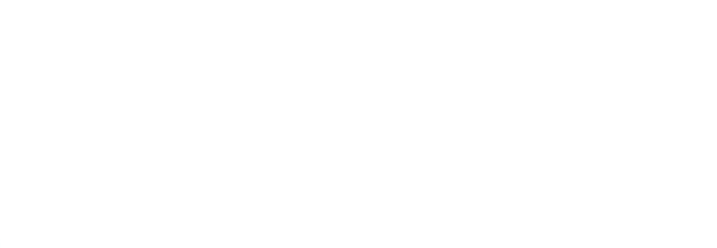

| 國籍:<br>*電話(宅):<br>博真:                              | <ul> <li>本國</li> <li>外籍</li> </ul> | *身分證字號:<br>*電話(公):<br>*電子信箱:                                                           | *性別:<br>手機:<br>*生日:                      | ◎男 ◎女 |          |
|----------------------------------------------------|------------------------------------|----------------------------------------------------------------------------------------|------------------------------------------|-------|----------|
| ●週週區號<br>學校/公民營機關:<br>其他公民營機構名稱:<br>職稱:<br>機關郵遞區號: | 其他公民營機構                            | *地址:         学校/機構頻型:         服務機關電話:         到職日:       諸選擇到職日期         服務機關地址:       | <ul> <li>▼ 条所名補</li> <li>統一編8</li> </ul> |       | <b>v</b> |
|                                                    | -                                  | 青台 入 医会学型 石匠・                                                                          |                                          |       |          |
| 專題計畫編號<br>MOST                                     |                                    | 輸入機證碼:<br>不分大小湾(case-insensitive)<br>超 面換其交驗認確<br>-<br>-<br>-<br>-<br>-<br>-<br>-<br>- |                                          |       |          |

## 申請帳號-助理/技術員(老師有科技部計畫者)

- 助理和主持人"簽名"後,回傳至所選認證核心設施服務 中心(如選台大貴儀中心,請傳真至02-33668659,或email 至chlee@ntu.edu.tw/tungwang@ntu.edu.tw)
- 3. 帳號及該計畫開通使用,可以預約了!

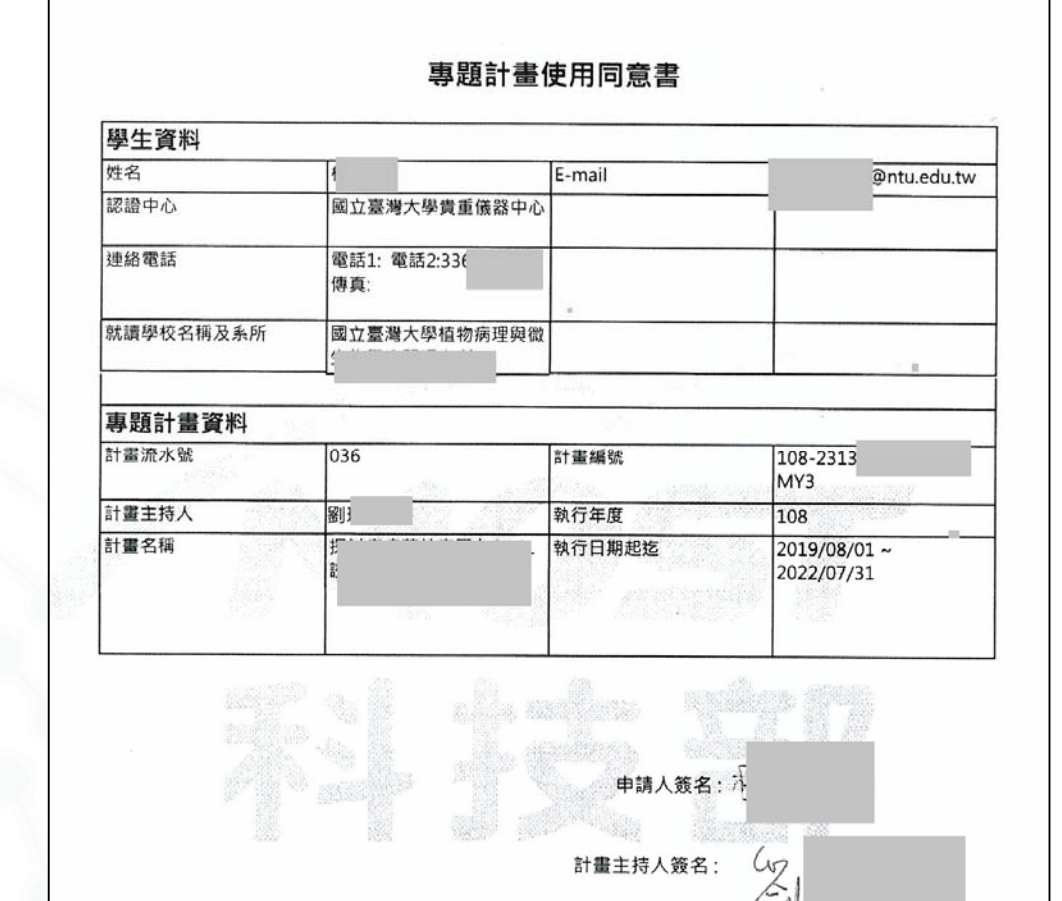